## 

???ID???: 984 | ???: ???? | ?????: Wed, Dec 28, 2022 3:47 PM

## 

## 1. ???????????

?? **??>??/??>????** ??????!D

| 創建日期                                             | 發送日期                   | 包裹模板                                  |          | 買家信息<br>內部備註 | 包裹狀況    | 銷告訂單     | 功能選項 |
|--------------------------------------------------|------------------------|---------------------------------------|----------|--------------|---------|----------|------|
| 2022-12-28                                       | 2022-12-28             | USPS(ShipStation) (USPS First Class N | Vail)    | Ô            | 已發貨     | 30000101 | ET 🧷 |
| 11.10.50                                         | 9                      |                                       |          |              |         |          |      |
| 2022-12-28                                       | 2022-12-28<br>12:10:17 | USPS(ShipStation) (USPS First Class N | Vail)    | Ō            | 已發貨     | 30000000 |      |
|                                                  | ç                      |                                       |          |              |         |          |      |
| ?? <b>??&gt;????</b> ??????????????????????????? |                        |                                       |          |              |         |          |      |
|                                                  |                        |                                       |          |              |         |          |      |
| ebay                                             |                        | 已發貨 2023-01-04                        | 訂單日期:2   | 2022-12-1    | 8 17:19 |          | 檢視詳情 |
| PAYMENT                                          |                        | 23:59                                 | 付款日期:2   | 2022-12-1    | 8 17:19 |          | 更多選項 |
|                                                  |                        |                                       | 投寄日期:2   | 2022-12-2    | 3 16:28 | 1 7      | _    |
|                                                  |                        |                                       | EC-Ship( | Hong Kong    | Post)   |          |      |
|                                                  |                        |                                       |          |              | ĸ       |          |      |
|                                                  |                        |                                       |          |              | L       | 15       |      |
| 2. 22222222222222222222                          |                        |                                       |          |              |         |          |      |
|                                                  |                        |                                       |          |              |         |          |      |
|                                                  |                        |                                       |          |              |         |          |      |
| ***Fin***                                        |                        |                                       |          |              |         |          |      |

22. Holistic Tech - Wed, Dec 28, 2022 3:47 PM. 22. 2022 3:49 PM.

CONTROL Not a control of the second second s